## Torefos de

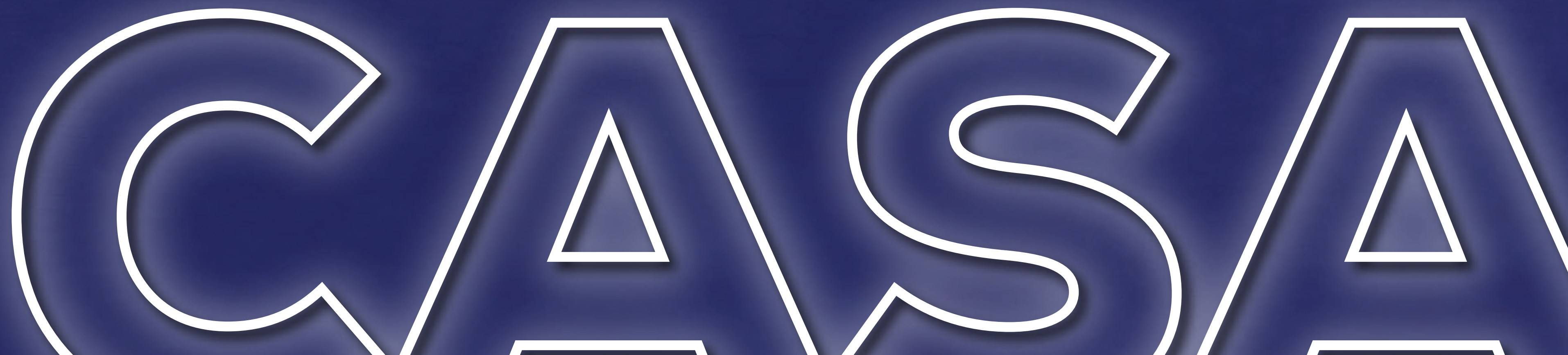

# Agora as tarefas de casa serão divulgadas somente na Plataforma TEAMS.

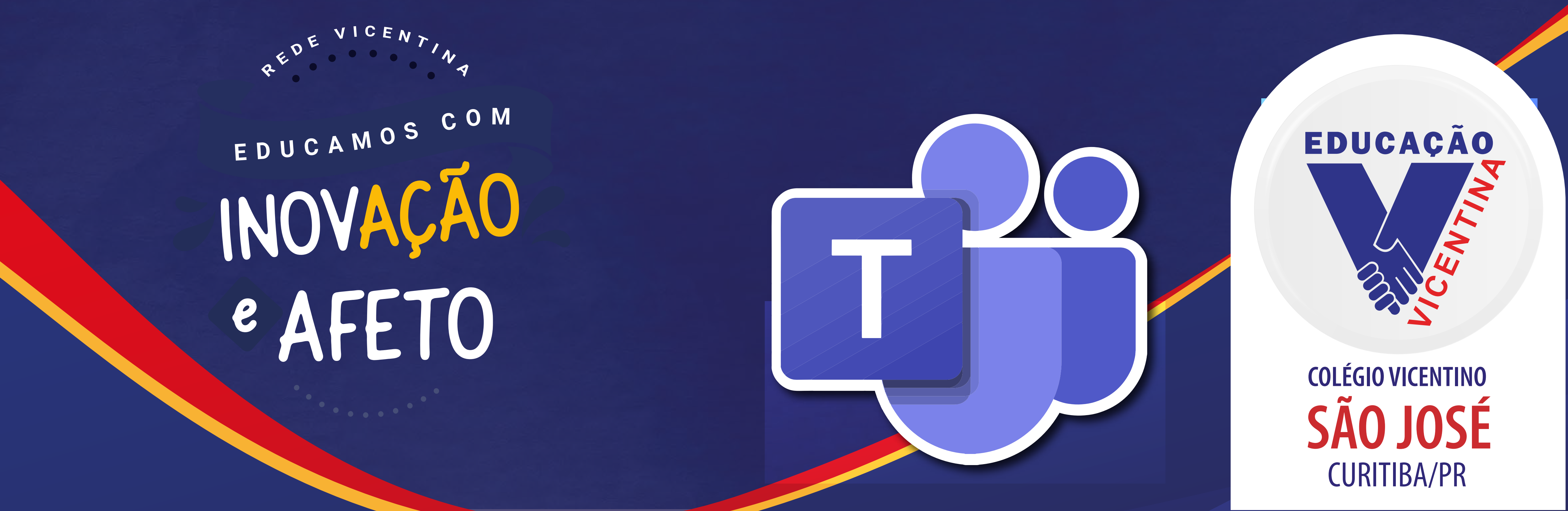

### POSSO 01: Faça o seu Login no TEAMS. caso ainda não saiba como fazer, CLIQUE AQUI.

### POSSO 02: Clique na equipe da sua turma.

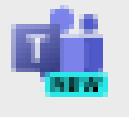

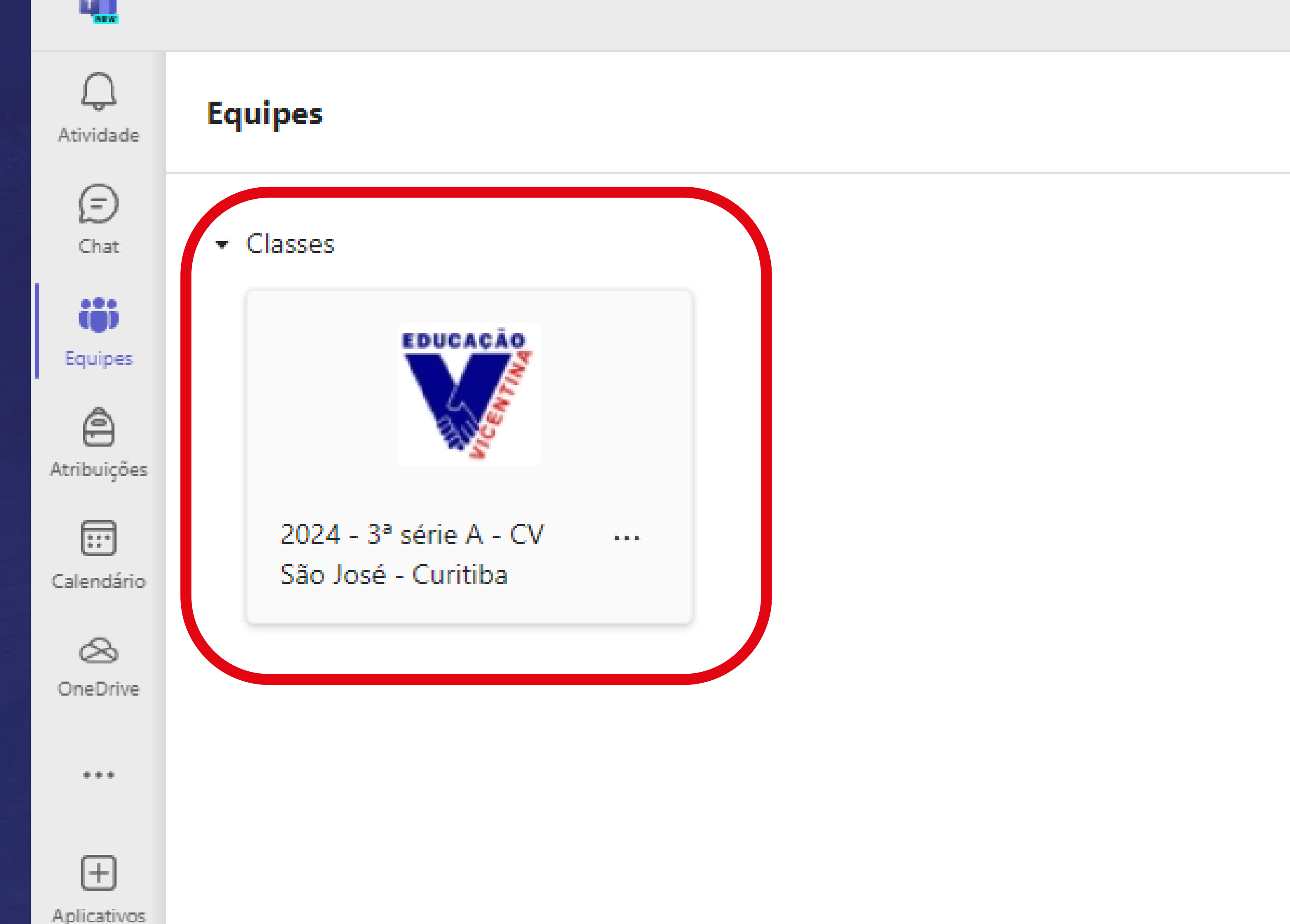

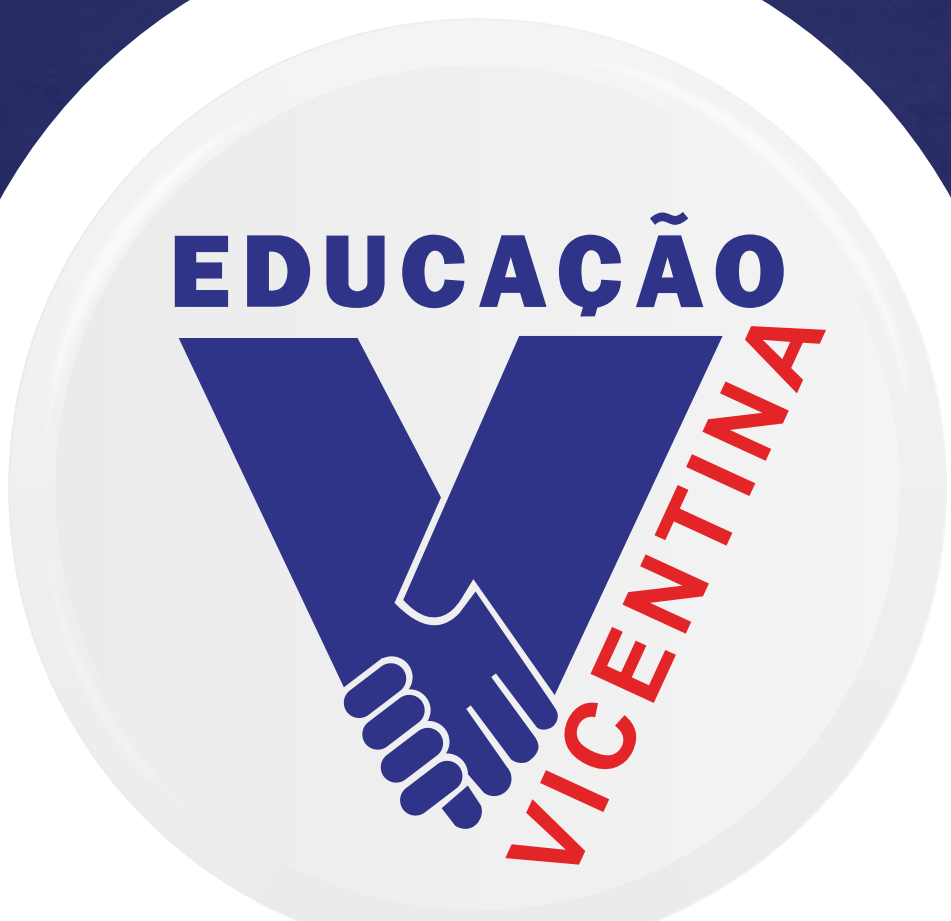

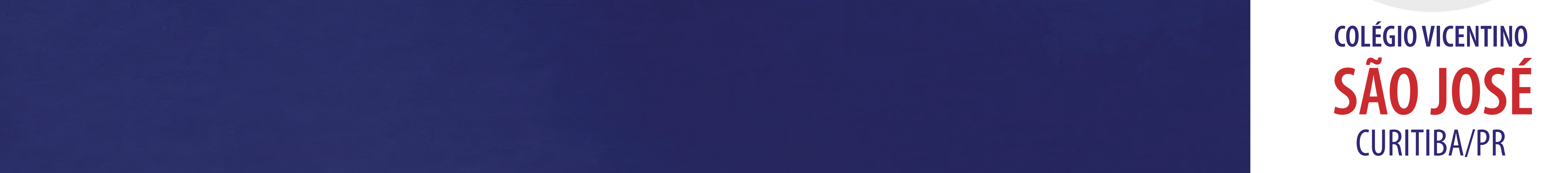

# $1^{\circ}a05^{\circ}an0$

Clique em "GERAL", lá aparecerão as tarefas publicadas em formato de postagem, todos os dias.

Todas as equipes

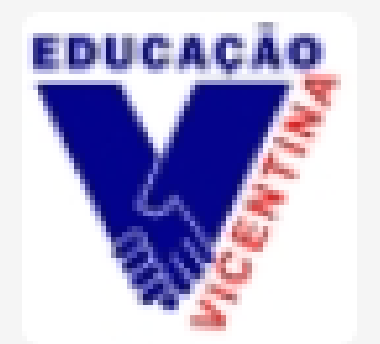

#### 2024 - 3° ano C - CV São José - Curitiba $(a_1,a_2,a_3) \in \mathbb{R}^{n-1}$

Página inicial

Class Notebook

Atividades de aula

Trabalhos

Notas

Reflect

Insights

Pais

Canais Principais

Geral

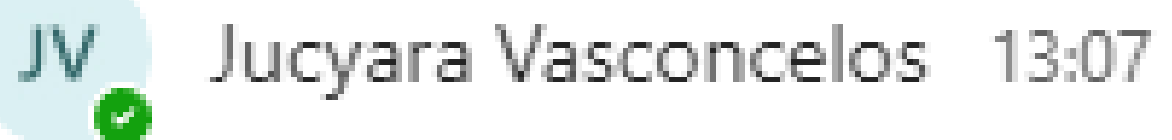

#### TAREFA DE CASA - 16/02/2024

Caderno de História

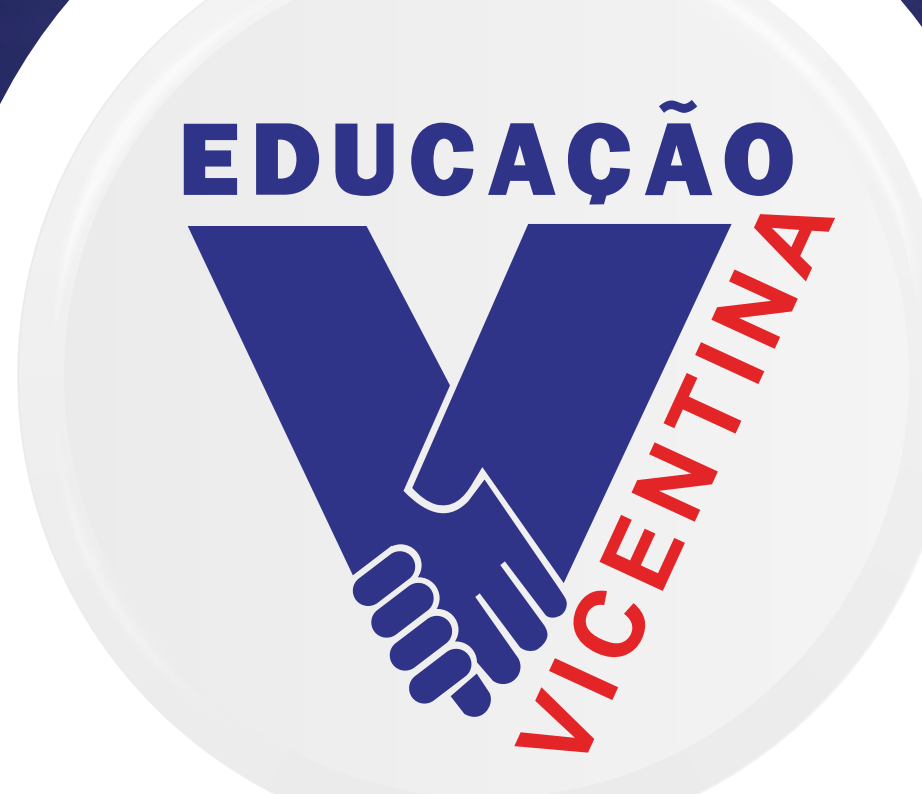

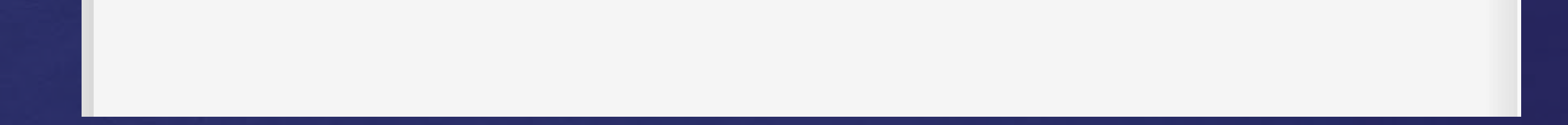

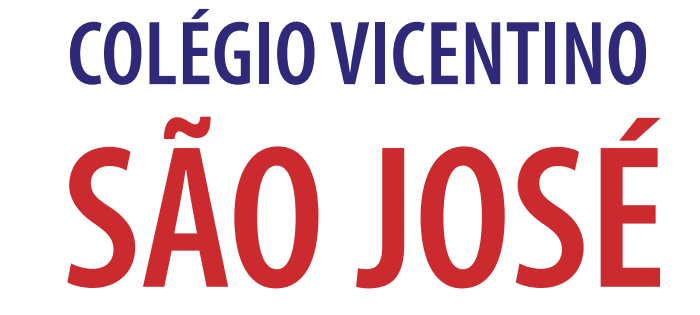

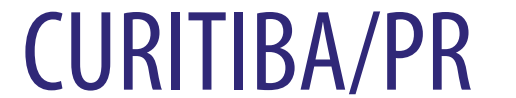

### 6° ano ao Ensino Médio

### Clique em "GERAL", em seguida, clique em "Arquivos".

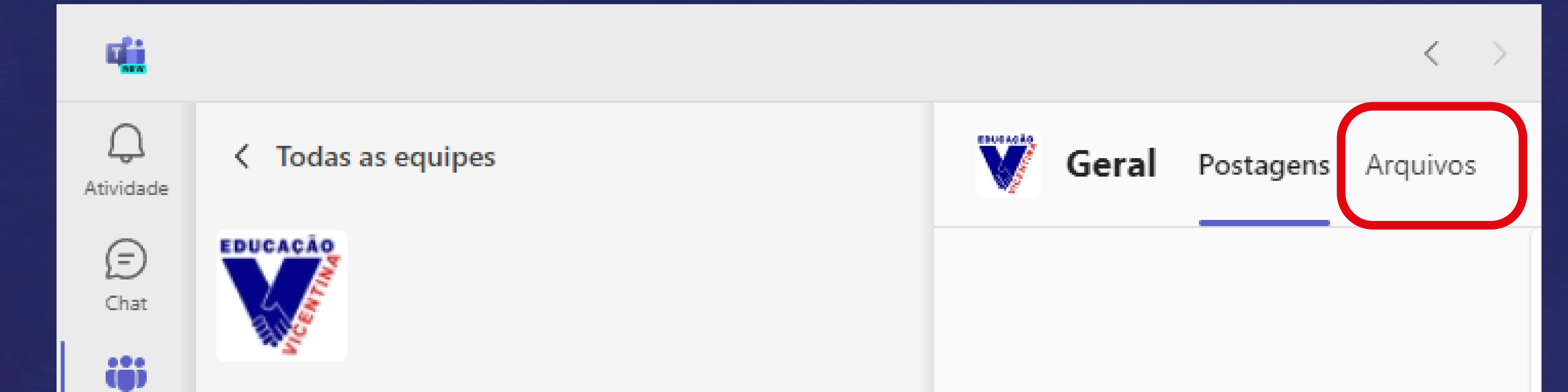

Equipes

#### 2024 - 3ª série A - CV São José - Curitiba ....

â Atribuições

:::

Calendário

Trabalhos B Notas OneDrive Reflect  $\bullet \bullet \bullet$  Canais Principais (+)Geral 4.4.4 Aplicativos

Página inicial

Class Notebook

Atividades de aula

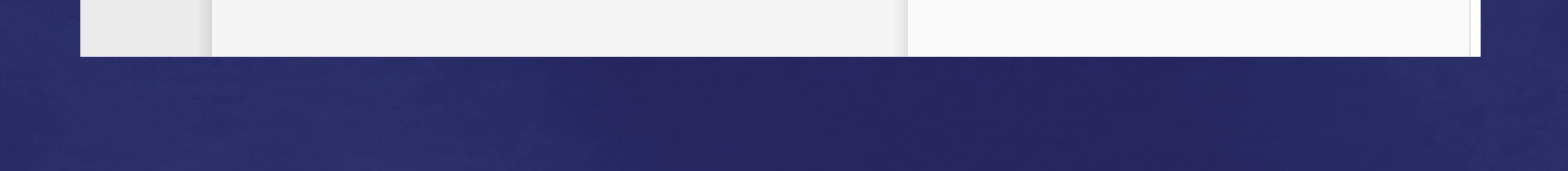

### 6° ano ao Ensino Médio

Clique na pasta "Tarefas de Casa" e, em seguida, na pasta do mês correspondente. Lá aparecerão todos os arquivos de Tarefa de Casa.

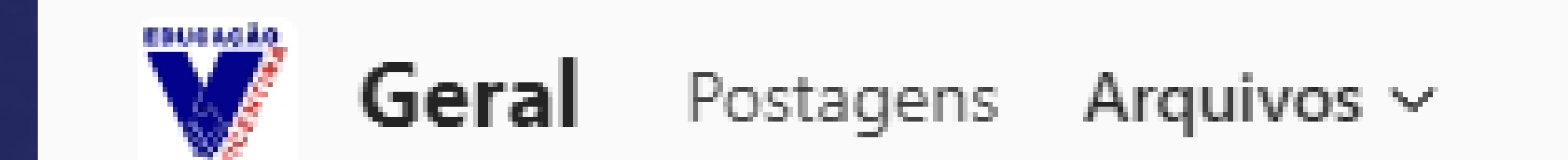

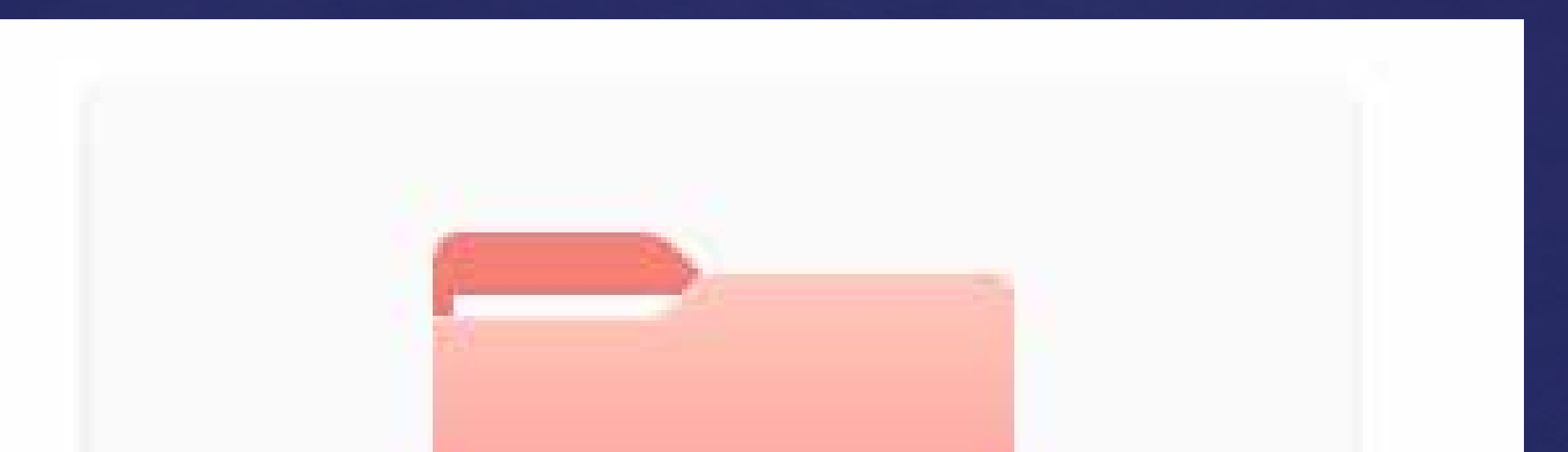

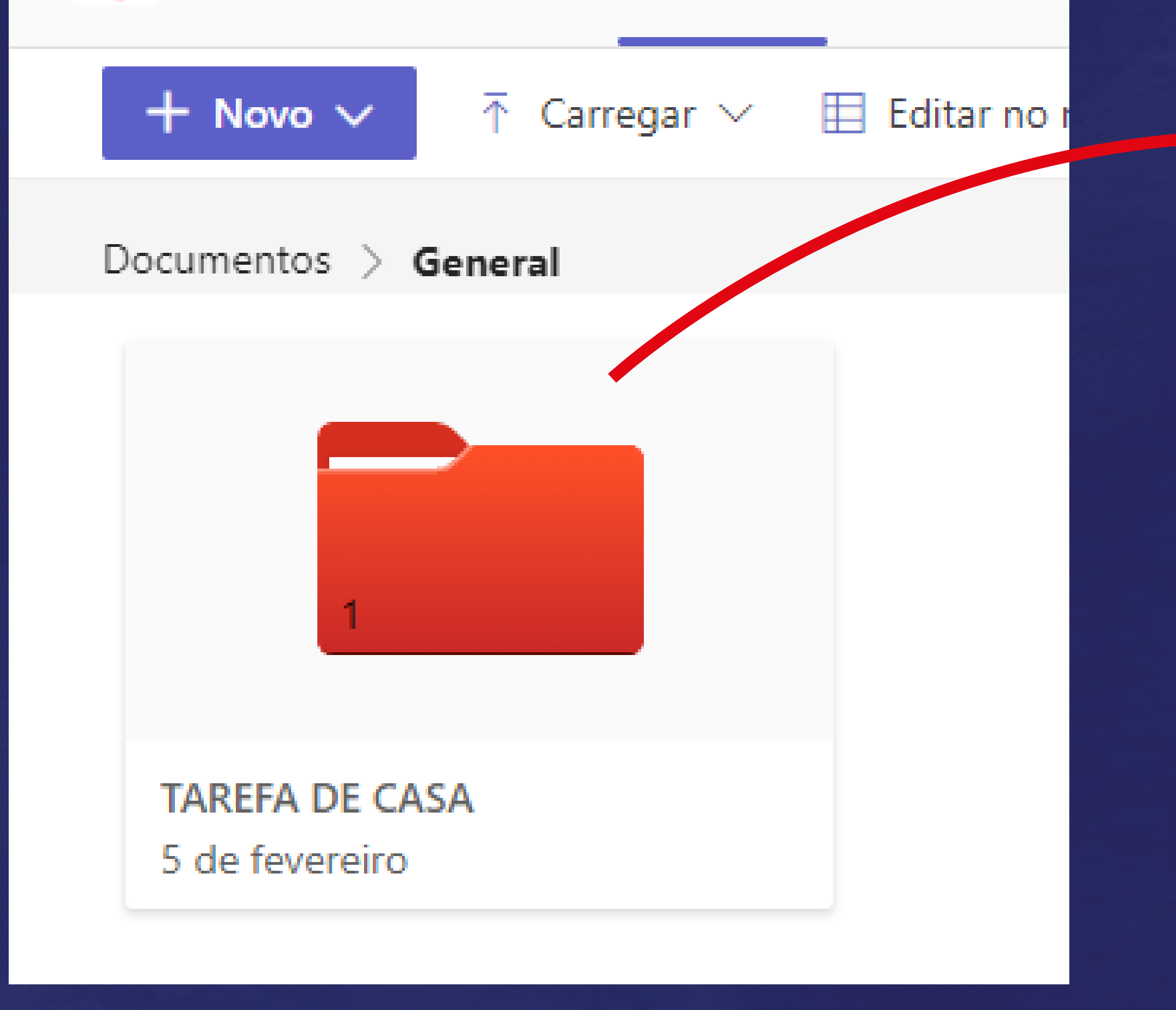

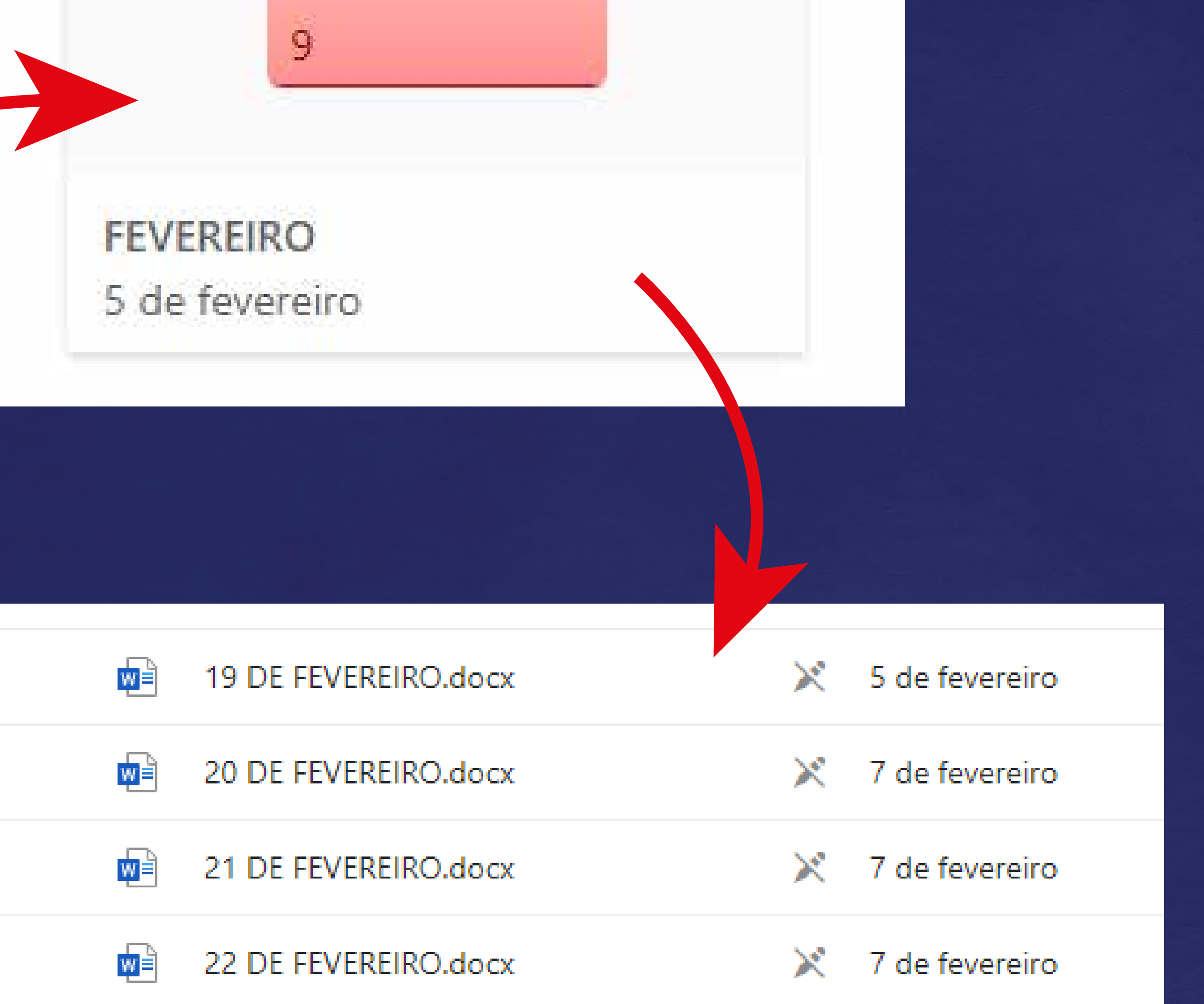